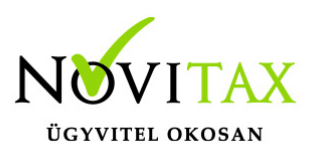

#### Bankszámla létrehozása a számlázó programokban

Banki tételeket a WIN-TAX rendszerben, az IPTAX modulban lehet rögzíteni. A RAXLA-E, RAXLA-D, RAXLA-S modulokban bankszámlaszámot számlán történő megjelenítés céljára lehet létrehozni és használni.

Bankszámla létrehozása a RAXLA-S, RAXLA-D és RAXLA-E modulokban

A banki folyószámla rögzítését nem támogató számlázó modulok esetén számlázáshoz (számlán megjelenítéshez) használható új bankszámlaszámot a Számlák, bizonylatok / Számlák, bizonylatok rögzítése menüpontban a számlafejben (felső ablakban) az Alapadatok fülön a Bank sorban lévő gombra kattintva lehet létrehozni.

#### Bankszámla létrehozása az IPTAX modulban BANKSZÁMLASZÁM LÉTREHOZÁSA

RAXLA 2018 - Novitax demo cég ( 33333333242 )

| Nyitás/Zárás | Számlák, Bizonylatok | Bank, pénztár                                             | Készletnyilvántartás | Rendelés nyilvántartás | Feladások, bevallások | Kimutatások |
|--------------|----------------------|-----------------------------------------------------------|----------------------|------------------------|-----------------------|-------------|
|              |                      | Bankszámlakivonatok vezetése                              |                      |                        |                       |             |
|              |                      | <u>H</u> ázi pénztárak vezetése                           |                      |                        |                       |             |
|              |                      | B <u>a</u> nkszámla nyitás<br>Há <u>z</u> ipénztár nyitás |                      |                        |                       |             |
|              |                      |                                                           |                      |                        |                       |             |
|              |                      | <u>P</u> énzforga                                         | almi műveletek       | >                      |                       |             |
|              |                      | <u>K</u> imutatá:                                         | sok                  | >                      |                       |             |
|              |                      | <u>S</u> zerviz                                           |                      | >                      |                       |             |
|              |                      |                                                           |                      |                        |                       |             |
| Bankszá      | imla nyitás          |                                                           |                      |                        |                       |             |

Amennyiben a cég nyitásánál nem lett rögzítve bankszámlaszám, akkor szükséges a bankszámlaszám rögzítése vagy egy technikai bankszámlaszám rögzítése a számla kiegyenlítéséhez. Ezt a Bank, pénztár / Bankszámla nyitás menüpontban lehet megtenni.

### www.novitax.hu

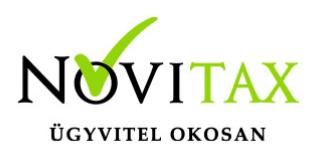

| 🔽 Bankszámla karbantartás — 🗆 |                |                           |         |        |   |  |  |  |  |
|-------------------------------|----------------|---------------------------|---------|--------|---|--|--|--|--|
| Azonosító                     | 4              |                           |         |        |   |  |  |  |  |
| Név                           | TECHNIKAI BANK |                           |         |        |   |  |  |  |  |
| Számlaszám                    |                |                           |         |        |   |  |  |  |  |
| Nyitás kelte                  | 2018.01.01     | Nyitó egyenleg            |         | 0.0    | 0 |  |  |  |  |
| Nyitó árfolyam                | 0.00           |                           |         |        |   |  |  |  |  |
| Jellege                       | P-Pénzforgalmi | <ul> <li>Zárás</li> </ul> |         |        | _ |  |  |  |  |
| Nyitó árfolyam                | +              | Átlagárfolyam             |         |        |   |  |  |  |  |
| Bevallásra                    |                | Jellemző n                | apló:   | •      | • |  |  |  |  |
| Éves állomány                 |                | Jellemző váltóhely        | :       | •      | ٠ |  |  |  |  |
| Megjegyzés                    |                |                           |         |        |   |  |  |  |  |
| Feladásra                     | <b>▼</b>       |                           |         |        |   |  |  |  |  |
| Tizedesek                     | 2              |                           |         |        |   |  |  |  |  |
| SWIFT kód                     |                |                           |         |        | _ |  |  |  |  |
| IBAN szám                     |                |                           |         |        | _ |  |  |  |  |
| Külföldi szám                 |                |                           |         |        | _ |  |  |  |  |
| Hitelkeret                    |                |                           |         |        |   |  |  |  |  |
| Részleg                       |                | +                         |         |        |   |  |  |  |  |
| Kivonatok                     |                | C <b>T</b> ataa″laa       |         |        |   |  |  |  |  |
|                               |                |                           | es dati | ummai  |   |  |  |  |  |
| Protokoll                     |                |                           |         |        |   |  |  |  |  |
|                               |                | ✓ ОК                      | ×N      | 1égsen | n |  |  |  |  |
| Technikai bank rögzítése      |                |                           |         |        |   |  |  |  |  |

A Név mezőben a bank nevét célszerű beírni olyan formában, amilyennek a számlán is fel kell tüntetni.

A *Számlaszám* mezőben a bankszámlaszám 24 számjegyét van lehetőség beírni, a mezőformázó kötőjeleket a program automatikusan rakja ki.

A Nyitás kelte a bank folyószámla első kivonatának nyitó dátuma, ami az aktuális év alsó banki

### www.novitax.hu

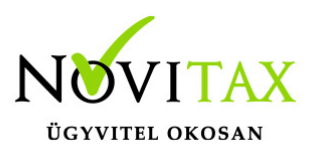

napja vagy a programban történő feldolgozás első dátuma.

A Nyitó egyenleg a nyitás napján lévő egyenleg alapdevizásban (forint).

A Nyitó árfolyam és a Nyitó deviza kitöltése és választása devizás bankszámlaszám esetén kötelező.

A Jellege általában Pénzforgalmi, de lehet Egyéb, Letéti, Lekötött, Pénztartalék és Technikai is.

A *Bevallásra* bepipálható mező azt határozza meg, hogy az áfa bevallásra kerüljön-e rá a rögzített bankszámlaszám.

A *Jellemző napló*nál beállítható, hogy a Kettős könyvviteli modulban (NTAX) melyik naplóba kerüljenek át a Feladási modul (FMOD) közreműködésével a rögzített bankkivonatok és tételeik.

A Jellemző váltóhelynél deviza bankszámla estén beállítható az árfolyamhoz tartozó váltóhely.

A Feladásra kapcsolóval választható, hogy a kettős könyvviteli modulba feladódjanak-e a tételek.

A Tizedesek száma a bank devizára vonatkozóan állítható.

A SWIFT kód és az IBAN szám egybe írva mezőelválasztó karakterek (szóköz, kötőjel) nélkül írandó.

A Külföldi szám a megjelenítendő formában tölthető ki.

A Hitelkeretnél van lehetőség olyan pozitív összeg megadására, amely mértékben a banki folyószámla mínuszba mehet.

Beállítható, hogy az adott bank melyik *Részleg*hez tartozik.

#### www.novitax.hu

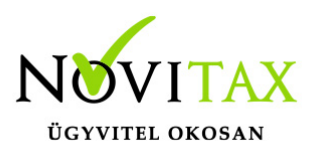

A Kivonatoknál a Napi vagy a Tetszőleges dátummal történő kivonatolás állítható be.

A Protokoll a banki tétel importhoz tartozó kivonatfájlok specifikációját adja meg.

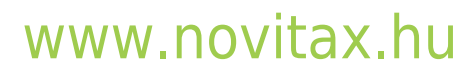

1105 Budapest, Gitár utca 4. | Tel.: (+36 1) 263-2363 | E-mail: novitax@novitax.hu